## NU-Webシステム起動方法

これまで、各種システムは、個別に利用者 I Dとパスワードを必要としていましたが、平成 23 年 3 月 14 日より、利用者 I Dとパスワードが統一化されます。これに伴い NU-Webシステムの起動方 法が変更されますので、以下の操作にてご利用ください。

|                                                                                                    | ①長崎大学HPから、長崎大学 統合認証システ                                                                                             |
|----------------------------------------------------------------------------------------------------|----------------------------------------------------------------------------------------------------|
|                                                                                                    | ム(左図)を開き、統合認証のIDとパスワード                                                                                             |
| Abdyp: 4.0 ↓ Abdyty: 4.0 ↓ Abdyty: 4.0                                                                                                    | (長大 I D)を入力し、ログインボタンをクリッ                                                                                           |
|                                                                                                    | クします。                                                                                                    |
| INTERDIP-02/000-1-0.0.0.1     INTERDIP-02/000-1-0.0.0.1     INTERDIP-02/000-1-0.0.0.1       INTERDIP-02/000-1-0.0.0.1     INTERDIP-02/000-10-0.0.0     INTERDIP-02/000-10-0.0.0       INTERDIP-02/000-1-0.0.0.1     INTERDIP-02/000-10-0.0.0     INTERDIP-02/000-10-0.0.0       INTERDIP-02/000-10-0.0.0     INTERDIP-02/000-10-0.0.0     INTERDIP-02/000-10-0.0.0       INTERDIP-02/000-10-0.0.0     INTERDIP-02/000-10-0.0.0     INTERDIP-02/000-10-0.0.0       INTERDIP-02/000-10-0.0.0     INTERDIP-02/000-10-0.0.0     INTERDIP-02/000-10-0.0.0       INTERDIP-02/000-10-0.0.0     INTERDIP-02/000-10-0.0.0     INTERDIP-02/000-10-0.0.0.0       INTERDIP-02/000-10-0.0.0     INTERDIP-02/000-10-0.0.0.0     INTERDIP-02/000-10-0.0.0.0.0       INTERDIP-02/000-10-0.0.0.0     INTERDIP-02/000-10-0.0.0.0.0.0.0.0.0.0.0.0.0.0.0.0.0                                                                                                    | 【長大 I D】<br><u>平成 21 年度以前入学者</u><br>b b + 0 0 ( $t$ <sup>'</sup> $n$ )+ 6 桁の履修番号<br>例: 123456 → bb00123456         |
| 統合認証システム URL<br>https://uportal.nagasaki-u.ac.jp                                                                                                    | 平成 22 年度以降入学者<br>b b + 8 桁の学生番号<br>例:12345678 → bb12345678<br>【初期パスワード】<br>生年月日の8桁(西暦)<br>例:1990年1月20日生 → 19900120 |
| Contract (1997) 2010 - Weith Leader Section 480 - 597(1997) - Weith Market 19-10 - 1.15 - 1.15                                                                                                    | ②統合認証の初期メニューの画面(左図)が表示<br>されます。                                                                                    |
| 101000 1010000 101000 1010000 101000 1010000 101000 10000 10000 10000 10000 10000                                                                                                    | ここでは、利用することができるシステム等が<br>リンクされていますので、学務情報システム<br>(NU-Webシステム)をクリックしてくださ<br>い。                                      |
| Control Control Contro Control Control Control Control Control Control Control Control Co                                                                                                    |                                                                                                    |
|                                                                                                    | ③NU-Webシステムの初期メニュー(左図)<br>が表示されます。                                                                                 |
| 1     30130000       1     20130000       1     20130000       1     20130000       1     20130000       1     20130000       1     20130000       1     20130000       1     20130000       1     20130000       1     20130000       1     20130000       1     20130000       1     20130000       1     20130000       1     20130000       1     20130000       1     201300000       1     201300000000000000000000000000000000000                                                                                                    | ※各機能の操作については、【長崎大学 HP→在<br>学生の皆様へ→NU-Web システム】へ掲載し<br>ている 学務情報システム (NU-Web<br>System)学生用 マニュアルを参照ください。             |
| (2) 793,000 708888<br>(2) 993,000<br>(2) 993,000<br>(2) 993,000<br>(2) 900,000<br>(2) 500,000<br>(2) 500,00 |                                                                                                    |